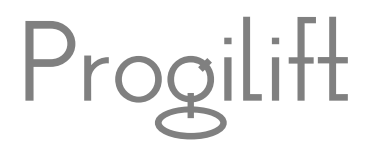

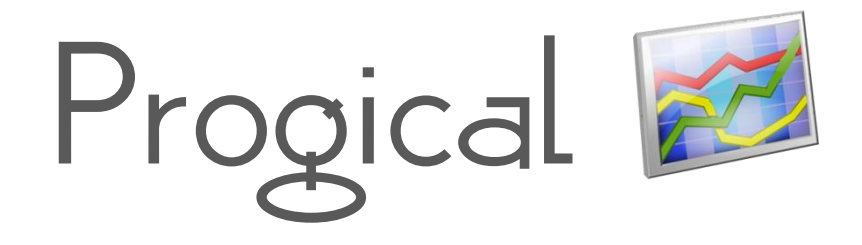

JMB Informatique,

une équipe à votre service depuis 1989

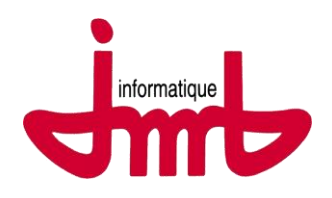

JMB Informatique : 76 route Nationale - 69330 Pusignan - France

Tél. : +33 (0)4 78 31 33 26 - Fax : +33 (0)4 78 04 41 78

Site : www.jmb.fr - email : info@jmb.fr

# Table des matières

| l – Présentation                    | } |
|-------------------------------------|---|
| ll – Ouverture                      | } |
| III – Visualisation des calendriers | ł |
| IV – Création d'un événement        | ] |
| V – Duplication d'un événement      | 1 |
| VI – Impression des calendriers     | ł |
| VII – Duplication d'un calendrier15 | ] |
| VIII – Paramétrage des calendriers  | 1 |
| IX - Raccourcis clavier             | 3 |

#### I - Présentation

Progical permet à votre société de planifier les heures de travail de vos techniciens. Ce logiciel peut être installé sur tous les postes et consultable depuis n'importe quel ordinateur via Internet. Néanmoins, une seule personne à la fois pourra modifier les informations présentes sur Progical.

#### <u>II – Ouverture</u>

A l'ouverture de Progical, vous devez renseigner vos Login et Mot de passe.

| ProgiCal - Bienvenue |  |
|----------------------|--|
| Login JMB            |  |
| Mot de passe         |  |

Dans le cas où une personne est déjà sur Progical, un message vous alerte. Vous pourrez alors consulter les calendriers mais vous ne pourrez pas les modifier.

| ProgiCa | l - Bienvenue                                                                                                    |
|---------|----------------------------------------------------------------------------------------------------|
| 1       | Un utilisateur travaille sur l'application, impossible d'acceder à l'application en mode modification<br>Application bloquante : ProgiCal.exe ( Agenda_pglft )<br>Poste concerné : remi-dev. JMBI.local<br>Voulez-vous tout de même lancer l'application en lecture seule ?<br>Oui Non |

La liste des agendas disponibles dépend de la liste des techniciens sur Progilift. Donc pour créer un nouveau calendrier, il vous faudra d'abord créer le technicien dans Progilift Technique.

Par défaut, le nom de la tâche est « Travail ». Ce nom est ensuite réutilisé dans Progiweb lors des demandes d'intervention pour gérer les astreintes de vos techniciens.

Nous vous déconseillons de modifier ce nom mais il est tout à fait possible de créer de nouvelles tâches indépendantes de Progiweb (congés, réunion, rendez-vous,...). La création de ces tâches n'affectera pas le fonctionnement de Progiweb.

# <u>III – Visualisation des calendriers</u>

Lorsque vous ouvrez Progical, vous arrivez sur le calendrier du premier technicien. Les rendez-vous sont matérialisés par des plages horaires de couleurs.

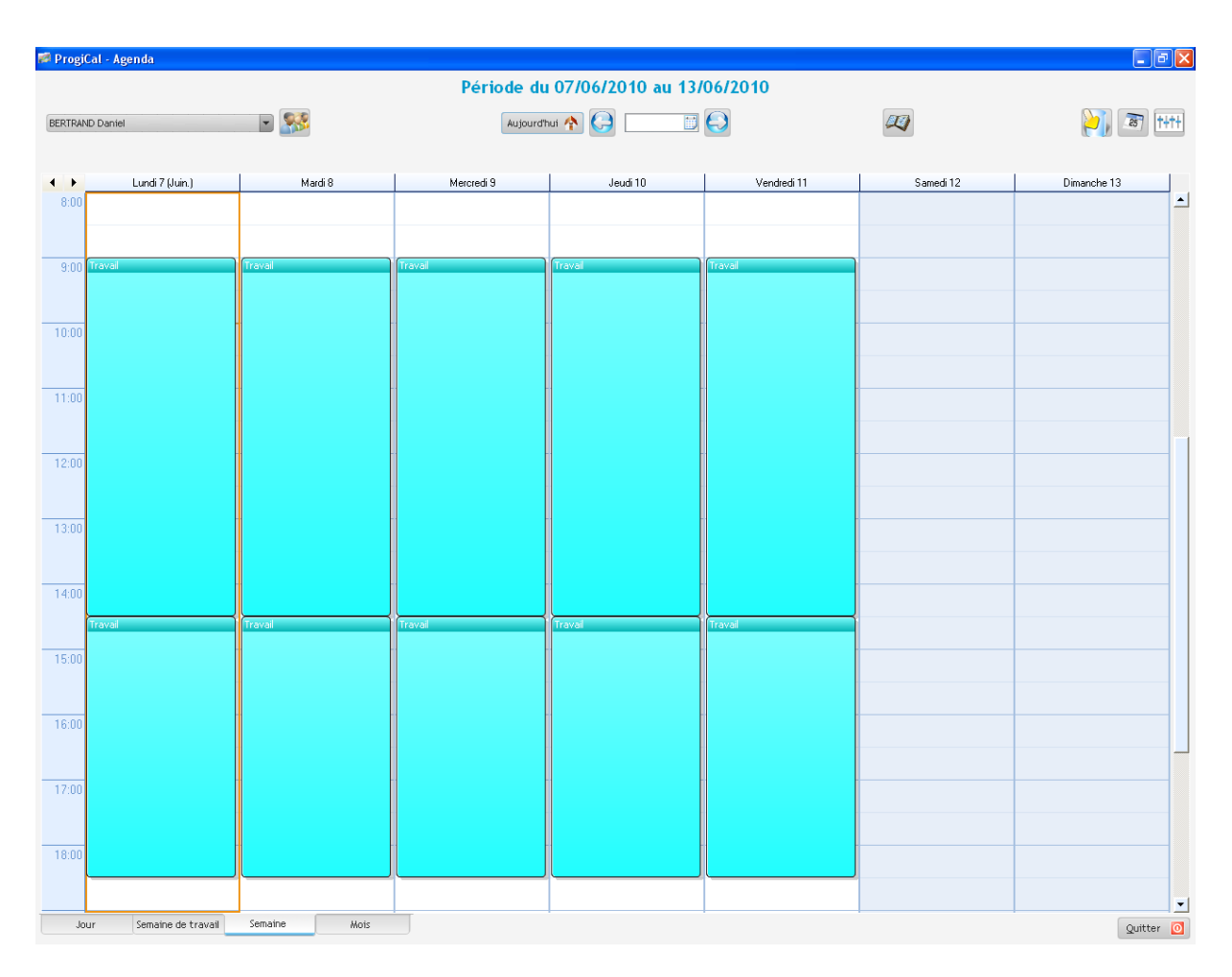

Cliquez sur la flèche pour faire apparaitre les noms des autres techniciens puis sur le nom du technicien pour ouvrir son agenda.

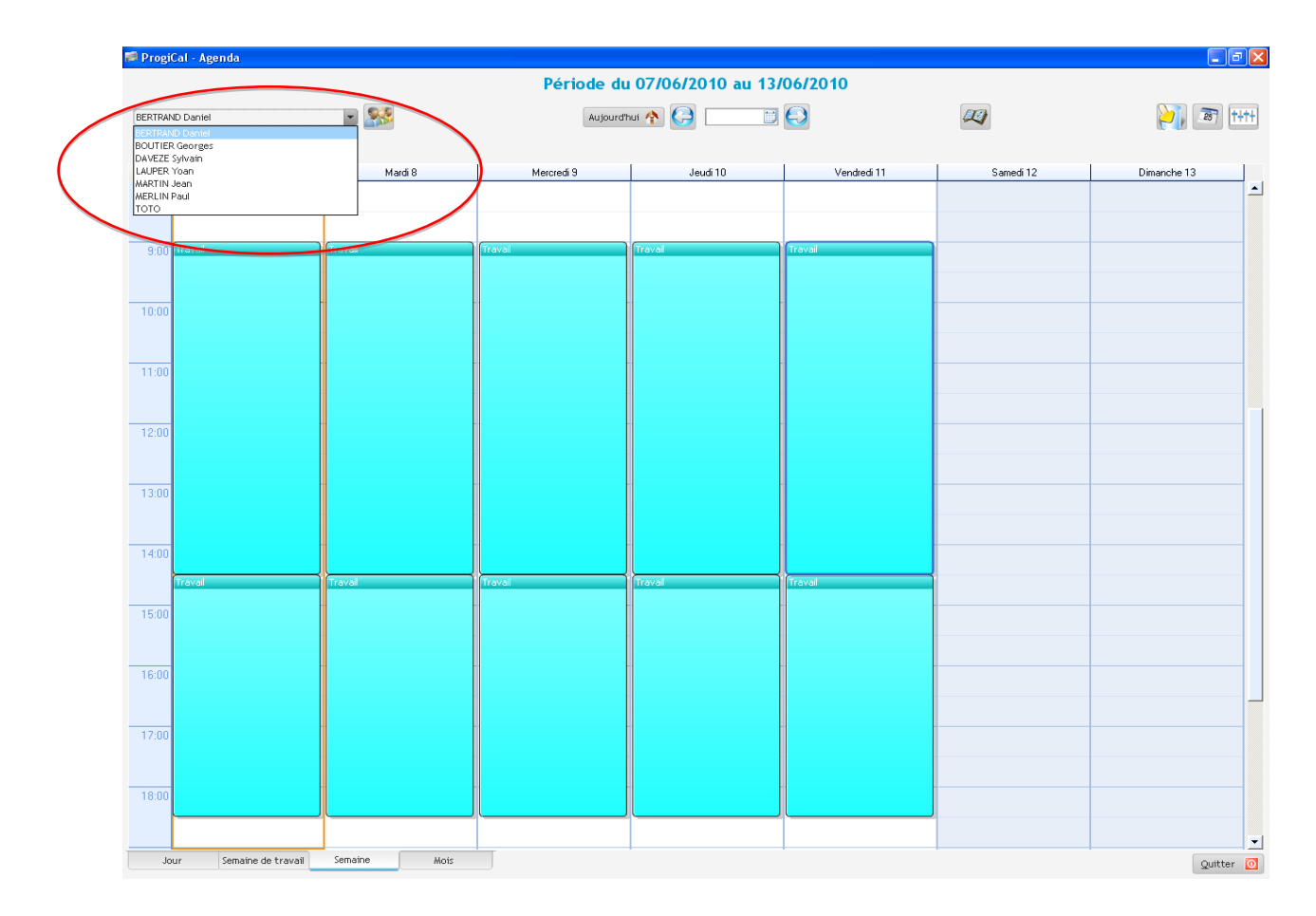

Le calendrier du technicien sélectionné apparait aussitôt à la place de l'autre.

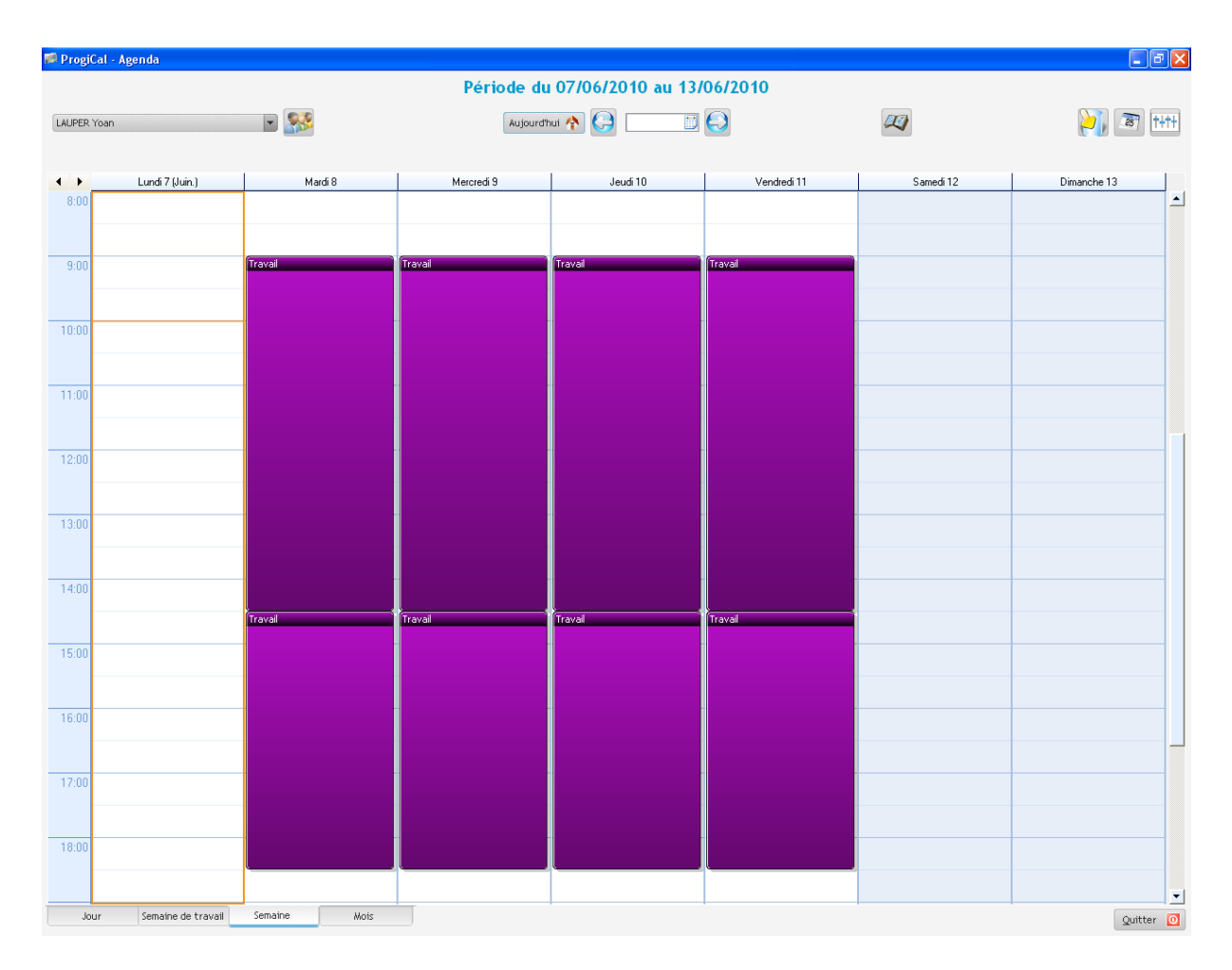

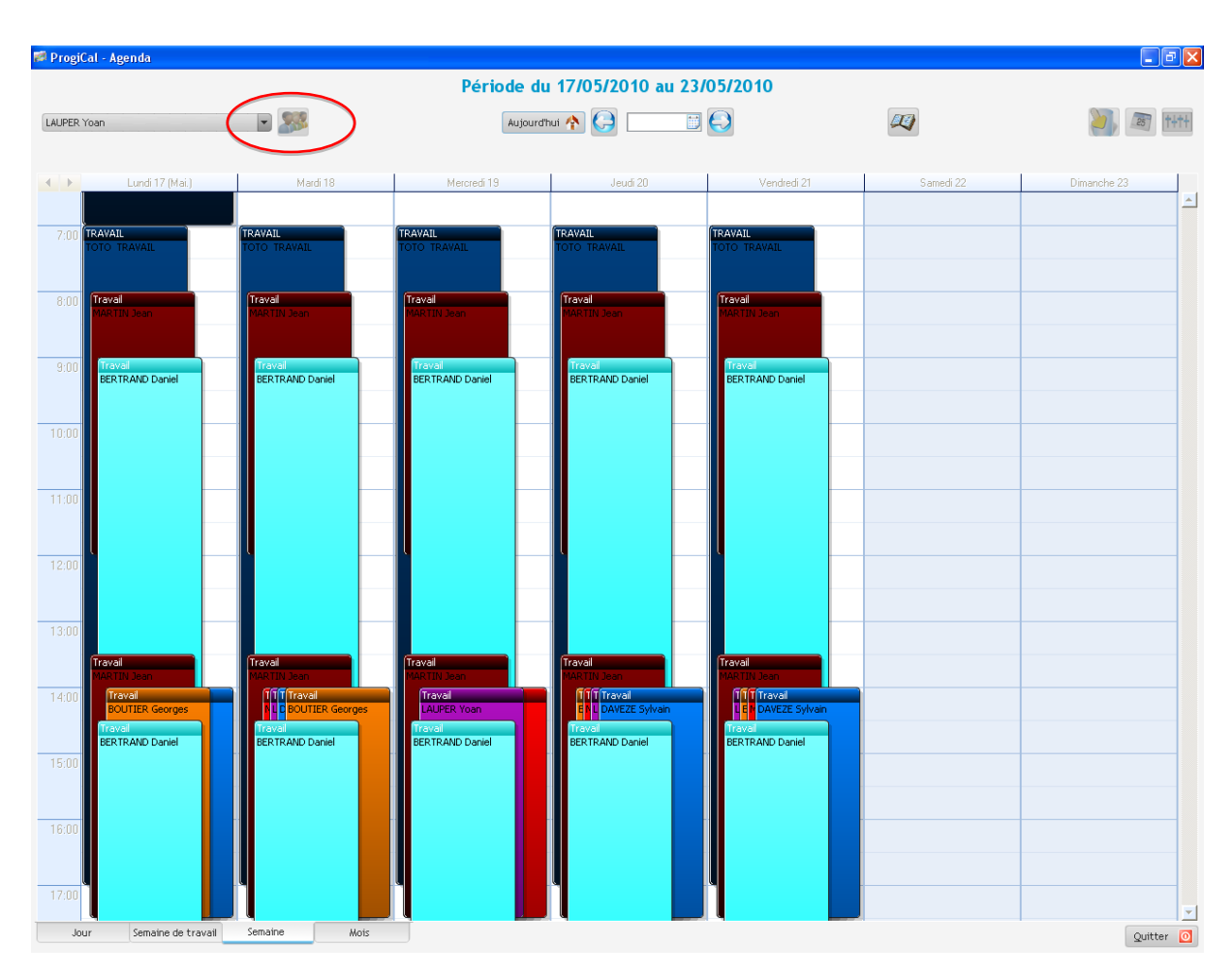

Si vous souhaitez faire apparaitre tous les calendriers, il vous suffit de cliquer sur le bouton (

Pour revenir au calendrier d'un technicien il faut le sélectionner dans la liste déroulante.

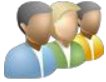

Il est possible d'afficher les calendriers de différentes manières.

- Parjour:

| 🛤 Progi | Cal - Agenda                       |                                     | - 7 🛛     |
|---------|------------------------------------|-------------------------------------|-----------|
|         |                                    | Période du 08/06/2010 au 08/06/2010 |           |
| BERTRAM | ID Daniel 🖃 🅵                      | Aujourd'hui 🏫 🤤 📖 🗒                 | 💓 🗃 t+t+  |
|         |                                    |                                     |           |
| 4 1     |                                    | Mardi 8 (Juin.)                     |           |
|         |                                    |                                     | <u> </u>  |
| 9:00    | Travail                            |                                     |           |
|         |                                    |                                     |           |
| 10:00   |                                    |                                     |           |
|         |                                    |                                     |           |
| 11:00   |                                    |                                     |           |
|         |                                    |                                     |           |
| 12:00   |                                    |                                     |           |
|         |                                    |                                     |           |
| 13:00   |                                    |                                     |           |
|         |                                    |                                     |           |
| 14:00   |                                    |                                     | -         |
|         | Traval                             |                                     |           |
| 15:00   |                                    |                                     | -         |
|         |                                    |                                     |           |
| 16:00   |                                    |                                     | -         |
|         |                                    |                                     | -         |
| 47.00   |                                    |                                     | -         |
| 17:00   |                                    |                                     |           |
|         |                                    |                                     |           |
| 18:00   |                                    |                                     |           |
|         |                                    |                                     |           |
| 19:00   |                                    |                                     |           |
| Jo      | ur Semaine de travail Semaine Mois |                                     | Quitter 🔯 |

- Par semaine de travail :

| 🌌 ProgiC | al - Agenda                   |         |                            |          |             |
|----------|-------------------------------|---------|----------------------------|----------|-------------|
|          |                               | Période | e du 07/06/2010 au 11/06/2 | 2010     |             |
| BERTRAN  | D Daniel 🖉 🕵                  | Au      | ijourd'hui 🐴 🤮 📑 🗐         |          | 💓 🗃 (†+†+   |
|          |                               | _       |                            |          |             |
|          | Lundi 7 (Juin.)               | Mardi 8 | Mercredi 9                 | Jeudi 10 | Vendredi 11 |
|          |                               |         |                            |          |             |
| 9:00     | Travail                       | Travail | Travail                    | Travail  | Traval      |
|          |                               |         |                            |          |             |
| 10.00    |                               |         |                            | -        |             |
|          |                               |         |                            |          |             |
|          |                               |         |                            |          |             |
| 11:00    |                               |         |                            |          |             |
|          |                               |         |                            |          |             |
| 12:00    |                               |         |                            | •        |             |
|          |                               |         |                            |          |             |
| 13:00    |                               |         |                            |          |             |
|          |                               |         |                            |          |             |
| 1400     |                               |         |                            |          | -           |
| 14.00    |                               |         |                            |          |             |
|          | Travail                       | Traval  | Traval                     | Traval   | Traval      |
| 15:00    |                               |         |                            |          | n -         |
|          |                               |         |                            |          |             |
| 16:00    |                               |         |                            |          | -           |
|          |                               |         |                            |          |             |
| 17:00    |                               |         | •                          |          | -           |
|          |                               |         |                            |          |             |
|          |                               |         |                            | -        | -           |
| 18:00    |                               |         |                            |          |             |
|          |                               |         |                            |          |             |
| 19:00    |                               |         |                            |          | <b>•</b>    |
| Jou      | ur Semaine de travail Semaine | Mois    | 1                          | 1        | Quitter O   |

- Par mois :

| BERTRAND Daniel                          | v 👫                       |                                        | Aujourd'hui 🕎 🤤                          |                          |        | 25       |
|------------------------------------------|---------------------------|----------------------------------------|------------------------------------------|--------------------------|--------|----------|
| Lundi                                    | Mardi                     | Mercredi                               | Jeudi                                    | Vendredi                 | Samedi | Dimanche |
|                                          | 31<br>(9:00.14:30 Travail | 1<br>(9:00.14:30 Traval                | 2<br>(9:00.14:30 Travail                 | 3<br>9:00 14:30 Travail  | 4 5    |          |
|                                          | (14:30 18:30 Travail      | (14:30 18:30 Travail                   | 14:30 18:30 Travai                       | (14:30 18:30 Travail     |        |          |
|                                          |                           |                                        |                                          |                          |        |          |
| 9:00 14:30 Travail                       | 9:00 14:30 Travail        | 8<br>9:00 14:30 Travail                | 9<br>9:00 14:30 Travail                  | 10<br>9:00 14:30 Travail | 11 12  |          |
| 14:30 18:30 Travail                      | (14:30 18:30 Travail      | 14:30 18:30 Travail                    | 14:30 18:30 Travail                      | 14:30 18:30 Travail      |        |          |
|                                          |                           |                                        |                                          |                          |        |          |
| 9:00 14:30 Travail                       | 14<br>(9:00 14:30 Travail | 15<br>(9:00 14:30 TRAVAIL              | 16<br>9:00 14:30 Travail                 | 17<br>9:00 14:30 Travail | 18 19  |          |
| 14:30 18:30 Travail                      | (14:30 18:30 Travail      | 14:30 18:30 Travail                    | 14:30 18:30 Travail                      | 14:30 18:30 Travail      |        |          |
|                                          | 21                        | 22                                     | 23                                       | 24                       | 25 26  |          |
| 9:00 14:30 Travail<br>9:00 14:30 Travail | 9:00 14:30 Travail        | 9:00 14:30 Traval<br>9:00 14:30 Traval | 9:00 14:30 Travail<br>9:00 14:30 Travail | 9:00 14:30 Travail       | _      |          |
| 14:30 18:30 Travail                      | (14:30 18:30 Travail      | 14:30 18:30 Travail                    | 14:30 18:30 Traval                       |                          |        |          |
|                                          |                           |                                        |                                          |                          |        |          |
| 9:00 14:30 Travail                       | 28<br>9:00 14:30 Travail  | 29<br>9:00 14:30 Traval                |                                          |                          |        |          |
| 14:30 18:30 Travail                      | 14:30 18:30 Travail       | 14:30 18:30 Travail                    |                                          |                          |        |          |
|                                          |                           |                                        |                                          |                          |        |          |
|                                          | 5                         | 6                                      |                                          |                          |        |          |
|                                          |                           |                                        |                                          |                          |        |          |
|                                          |                           |                                        |                                          |                          |        |          |
|                                          |                           |                                        |                                          |                          |        |          |

Les onglets en bas de page permettent de naviguer plus simplement entre les différentes visualisations.

# IV – Création d'un événement

Pour créer un événement, il faut sélectionner la plage horaire souhaitée.

|                 |           | Période d  | u 07/06/2010 au 13 | /06/2010    |           |             |
|-----------------|-----------|------------|--------------------|-------------|-----------|-------------|
| BERTRAND Daniel | ¥ 🎊       | Aujourd    | "hui 🛧 🤤 🗾         |             | <b>2</b>  | 衬 🗃 া       |
| Lundi 7 (Juin.) | ) Mardi 8 | Mercredi 9 | Jeudi 10           | Vendredi 11 | Samedi 12 | Dimanche 13 |
| 8:00            |           |            |                    |             |           |             |
| 9:00            |           |            |                    |             |           |             |
| 10:00           |           |            |                    |             |           |             |
| 11:00           |           |            |                    |             |           |             |
|                 |           |            |                    |             |           |             |
| 12:00           |           |            |                    |             |           |             |
| 13:00           |           |            |                    |             |           |             |
| 14:00           |           |            |                    |             |           |             |
| 15:00           |           |            |                    |             |           |             |
| 16:00           |           |            |                    |             |           |             |
| 10.00           |           |            |                    |             |           | -           |
| 17:00           |           |            |                    |             |           |             |
| 18:00           |           |            |                    |             |           |             |
|                 |           |            |                    |             |           |             |

Puis clic droit sur cette plage horaire et sélectionner « Nouveau Rendez-vous »

| 🏴 ProgiCa | il - Agenda        |               |                                          |                   |             |           | - 7 ×       |
|-----------|--------------------|---------------|------------------------------------------|-------------------|-------------|-----------|-------------|
|           |                    |               | Période du                               | 07/06/2010 au 13/ | 06/2010     |           |             |
| BERTRAND  | Daniel             | - 💱           | Aujourd'h                                | ui 🐴 🤤 📰          | $\bigcirc$  |           | 25 ++++     |
|           |                    |               |                                          |                   |             |           |             |
| • •       | Lundi 7 (Juin.)    | Mardi 8       | Mercredi 9                               | Jeudi 10          | Vendredi 11 | Samedi 12 | Dimanche 13 |
| 8:00      |                    |               |                                          |                   |             |           |             |
|           |                    |               |                                          |                   |             |           |             |
| 9:00      |                    |               |                                          |                   |             |           |             |
|           |                    |               |                                          |                   |             |           |             |
| 10:00     |                    |               |                                          |                   |             |           |             |
|           |                    | Jour          |                                          |                   |             |           |             |
| 11:00     |                    | Sem.          | aine entière                             |                   |             |           |             |
|           |                    | Mois          |                                          |                   |             |           |             |
| 12:00     |                    | Aujo          | urd'hui                                  |                   |             |           |             |
|           |                    | Nous          | reau rendez-vous                         |                   |             |           |             |
| 13:00     |                    | Edite<br>Supp | r le rendez-vous<br>rimer le rendez-vous |                   |             |           |             |
|           |                    | Сорі          | er le contenu                            |                   |             |           |             |
| 14:00     |                    |               |                                          |                   |             |           |             |
|           |                    |               |                                          |                   |             |           |             |
| 15:00     |                    |               |                                          |                   |             |           |             |
|           |                    |               |                                          |                   |             |           |             |
| 16:00     |                    |               |                                          |                   |             |           |             |
|           |                    |               |                                          |                   |             |           |             |
| 17:00     |                    |               |                                          |                   |             |           |             |
|           |                    |               |                                          |                   |             |           |             |
| 18:00     |                    |               |                                          |                   |             |           |             |
|           |                    |               |                                          |                   |             |           | -           |
| Jour      | Semaine de travail | Semaine Mois  |                                          |                   |             |           | Quitter 🔯   |

La fenêtre qui s'ouvre vous permet de renseigner le rendez vous :

- Date et heure de début et de fin
- Titre du rendez-vous (par défaut « Travail »)
- Description
- Catégorie de RV

Lorsque ces informations sont renseignées, vous pouvez valider et créer le nouveau rendez-vous.

| 🖉 ProgiCal - Agenda  |                   |                       |                                    |                      |           | - 2 (       |
|----------------------|-------------------|-----------------------|------------------------------------|----------------------|-----------|-------------|
|                      |                   | Période du            | ı 07/06/2010 au 13/                | 06/2010              |           |             |
| BERTRAND Daniel      |                   | Aujourdhui 🏠 🧾 🔂      |                                    |                      |           | 衬 📧 🚺       |
| Lundi 7 (Juin.)      | Mardi 8           | Mercredi 9            | Jeudi 10                           | Vendredi 11          | Samedi 12 | Dimanche 13 |
| 8:00                 |                   |                       |                                    |                      |           |             |
| 0.00                 |                   |                       |                                    |                      |           |             |
| 3:00                 |                   |                       |                                    |                      |           |             |
| 10.00                |                   | Date et beure de débu | d un rendez-vous                   |                      |           |             |
| 10.00                |                   | Date et heure de fin  | 08/06/2010 13:00                   |                      |           |             |
| 11.00                |                   |                       | Travail                            |                      |           |             |
| 11.00                |                   | Description           |                                    | <u> </u>             |           |             |
| 12:00                |                   |                       |                                    |                      |           |             |
|                      |                   |                       |                                    | · · ·                |           |             |
| 13:00                |                   | Catégorierdv          |                                    |                      |           | ·           |
|                      |                   |                       | Valide                             | r 🥑 Annuler 🚫        |           |             |
| 14:00                |                   |                       |                                    |                      |           |             |
|                      |                   | Date début            | mercreal Jean venareal             | j samear Dimanche    |           |             |
| 15:00                |                   | Date Fin              | Dupliquer                          | Supprimer 🛥          |           |             |
|                      |                   | Dupliquez le rende:   | z-vous / Supprimez tous les évènem | nents de date à date |           |             |
| 16:00                |                   |                       |                                    |                      |           |             |
|                      |                   |                       |                                    |                      |           |             |
| 17:00                |                   |                       |                                    |                      |           |             |
|                      |                   |                       |                                    |                      |           |             |
| 18:00                |                   |                       |                                    |                      |           |             |
|                      |                   |                       |                                    |                      |           |             |
| Jour Semaine de trav | vail Semaine Mois |                       |                                    | 1                    |           | Ouitter (   |

Le rendez-vous est alors créé et prend la couleur paramétrée pour le technicien.

# <u>V – Duplication d'un événement</u>

Il vous est possible de dupliquer un événement. Pour cela, sélectionner l'événement et faites un clic droit sur celui-ci. Cliquer sur « Editer le rendez-vous ». La fenêtre d'édition s'ouvre.

| 💋 ProgiCal                                     | - Agenda           |              |                            |                                  |               |           | - 7 🛛       |
|------------------------------------------------|--------------------|--------------|----------------------------|----------------------------------|---------------|-----------|-------------|
|                                                |                    |              | Période du                 | 07/06/2010 au 13/                | 06/2010       |           |             |
| BERTRAND DA                                    | aniel              |              | Aujourd'                   | nui 🐴 🕒 📰                        | 0             | 22        | 衬 📧 Η       |
|                                                |                    |              |                            |                                  |               |           |             |
| <ul> <li>↓</li> <li>▶</li> <li>₽-00</li> </ul> | Lundi 7 (Juin.)    | Mardi 8      | Mercredi 9                 | Jeudi 10                         | Vendredi 11   | Samedi 12 | Dimanche 13 |
| 0.00                                           |                    |              |                            |                                  |               |           |             |
| 0.00                                           |                    | Trovail      |                            |                                  |               |           |             |
| 5.00                                           |                    |              | Date et beure de début     | endez-vous<br>1870672010 09:00   |               |           |             |
| 10.00                                          |                    |              | Date et heure de fin       | 8/06/2010 13:00                  |               |           |             |
| 10.00                                          |                    |              | Titre du rendez-vous Trava | āl                               |               |           |             |
| 11,00                                          |                    |              | Description                |                                  |               |           |             |
| 11:00                                          |                    |              |                            |                                  |               |           |             |
| 10.00                                          |                    |              |                            |                                  | ~             |           |             |
| 12:00                                          |                    |              | Catégorierdv               |                                  |               |           |             |
| 10.00                                          |                    |              |                            | Valider 🥑                        | Annuler 🚫     |           |             |
| 13:00                                          |                    |              |                            |                                  |               |           |             |
| 1400                                           |                    |              | Lundi Mardi Mercre         | di Jeudi Vendredi Same           | li 🗌 Dimanche |           |             |
| 14.00                                          |                    |              | Date Gebut                 | Dupliquer 🥑                      | Supprimer 🗕   |           |             |
| 15.00                                          |                    |              | Dupliquez le rendez-vous / | Supprimez tous les évènements de | e date à date |           |             |
| 15.00                                          |                    |              |                            |                                  |               |           |             |
| 10.00                                          |                    |              |                            |                                  |               |           |             |
| 10.00                                          |                    |              |                            |                                  |               |           |             |
| 17:00                                          |                    |              |                            |                                  |               |           |             |
| 17.00                                          |                    |              |                            |                                  |               |           |             |
| 19.00                                          |                    |              |                            |                                  |               |           |             |
| 10.00                                          |                    |              |                            |                                  |               |           |             |
|                                                |                    |              |                            |                                  |               |           | <b>_</b>    |
| Jour                                           | Semaine de travail | Semaine Mois |                            |                                  |               |           | Quitter 👩   |

Sélectionner les jours pour lesquels vous souhaitez dupliquer le rendez vous ainsi qu'une date de début et une date de fin.

|                 |         | Période du                                           | 07/06/2010 au 13/                             | 06/2010       |           |              |
|-----------------|---------|------------------------------------------------------|-----------------------------------------------|---------------|-----------|--------------|
| TRAND Daniel    |         | Aujourd'hu                                           | • 🛧 🤤 📰                                       | Ð             |           | <b>&gt;)</b> |
| Lundi 7 (Juin.) | Mardi 8 | Mercredi 9                                           | Jeudi 10                                      | Vendredi 11   | Samedi 12 | Dimanche 13  |
|                 |         |                                                      |                                               |               |           |              |
| 00              | Travail | 🖉 ProgiCal - Saisie d'un re                          | ndez-vous                                     |               |           |              |
| 10              |         | Date et heure de début 08<br>Date et heure de fin 08 | 1/06/2010 09:00                               |               |           |              |
|                 | -       | Titre du rendez-vous                                 |                                               |               |           |              |
| 0               | -       | Description                                          |                                               |               |           |              |
|                 |         |                                                      |                                               | ~             |           |              |
| 0               |         | Catégorierdv                                         |                                               |               |           |              |
| 0               |         |                                                      | Valider 🕑                                     | Annuler 🚫     |           |              |
|                 |         | 🛛 Lundi 🖉 Mardi 🖉 Mercred                            | i 🕢 Jeudi 🕢 Vendredi 🖉 Samec                  | li 🖉 Dimanche |           |              |
| 0               | _ (     | Date début 08/06/20                                  | D10                                           | Supprimer -   |           |              |
| 0               | +       | Juin 2010<br>L M M J V S                             | <ul> <li>ez tous les évènements de</li> </ul> | e date à date | /         |              |
|                 |         | 1 1 2 3 4 5<br>7 8 9 10 11 11<br>14 15 16 17 18 17   | i 6<br>2 13<br>1 20                           |               |           |              |
| 00              |         | 21 22 23 24 25 20<br>28 29 30                        | 5 27                                          |               |           |              |
| 0               |         | Aujourd'hui                                          |                                               |               |           |              |
|                 |         |                                                      |                                               |               |           |              |
| 0               |         |                                                      |                                               |               |           |              |
|                 |         |                                                      |                                               |               |           |              |

Lorsque vous validez la duplication, une fenêtre vous demande de valider la modification

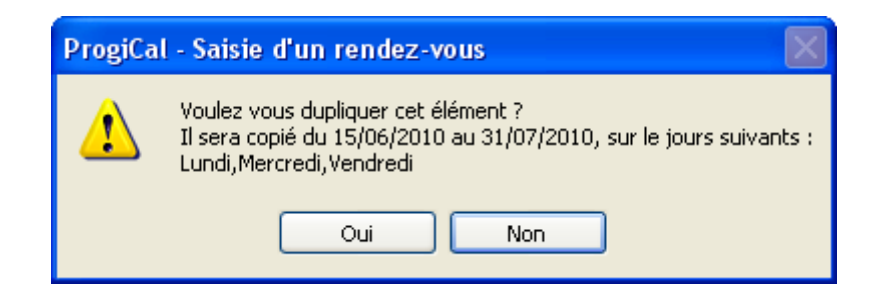

Puis vous une dernière fenêtre vous indique que la copie est terminée

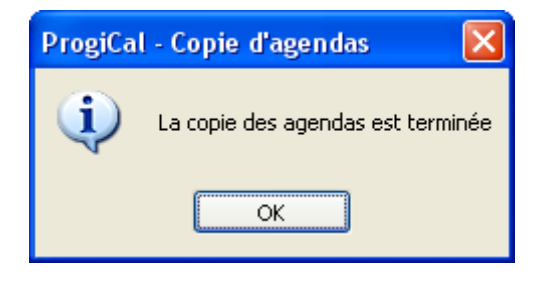

Les événements apparaissent sur l'agenda.

|                 |         | Période d  | u 07/06/2010 au 13 | /06/2010    |           |             |
|-----------------|---------|------------|--------------------|-------------|-----------|-------------|
| RTRAND Daniel   | × 👫     | Aujouro    | d'hui 🛧 🤤 🔲        |             |           | 衬 📧 Η       |
| Lundi 7 (Juin.) | Mardi 8 | Mercredi 9 | Jeudi 10           | Vendredi 11 | Samedi 12 | Dimanche 13 |
| 9:00            | Travail | Travail    | Traval             | Travail     |           |             |
| 0:00            |         |            |                    |             |           |             |
| 1:00            |         |            |                    |             |           |             |
| 2:00            | _       |            |                    |             |           |             |
| 3:00            |         |            | <u>][</u>          |             |           |             |
| 4:00            |         |            |                    |             |           |             |
| 5:00            |         |            |                    |             |           |             |
| 5:00            |         |            |                    |             |           |             |
| ?:00            |         |            |                    |             |           |             |
| :00             |         |            |                    |             |           |             |
| 8:00            |         |            |                    |             |           |             |

Vous pouvez faire de même pour d'autres événements.

| 💋 ProgiCal · | Agenda             |              |            |                     |             |           | <b>-</b> 2 🗙     |
|--------------|--------------------|--------------|------------|---------------------|-------------|-----------|------------------|
|              |                    |              | Période du | i 07/06/2010 au 13/ | 06/2010     |           |                  |
| BERTRAND Da  | iniel              | ¥ 🥵          | Aujourd'   | iui 🛧 🚱 🔝           | $\bigcirc$  |           | <b>237</b> [++++ |
| • •          | Lundi 7 (Juin.)    | Mardi 8      | Mercredi 9 | Jeudi 10            | Vendredi 11 | Samedi 12 | Dimanche 13      |
|              |                    |              |            |                     |             |           | <b>_</b>         |
| 9:00         |                    | Travail      | Travail    | Traval              | Travail     |           |                  |
| -            |                    |              |            |                     |             |           |                  |
| 10.00        |                    |              |            |                     |             |           |                  |
| 10.00        |                    |              |            |                     |             |           |                  |
|              |                    |              |            |                     |             |           |                  |
| 11:00        |                    |              |            |                     |             |           |                  |
|              |                    |              |            |                     |             |           |                  |
| 12:00        |                    |              |            |                     |             |           |                  |
|              |                    |              |            |                     |             |           |                  |
| 13:00        |                    | Travail      | Traval     | Traval              | Traval      |           |                  |
|              |                    |              |            |                     |             |           |                  |
| 1400         |                    |              |            |                     |             |           |                  |
| 14:00        |                    |              |            |                     |             |           |                  |
|              |                    |              |            |                     |             |           |                  |
| 15:00        |                    |              |            |                     |             |           |                  |
|              |                    |              |            |                     |             |           |                  |
| 16:00        |                    |              |            |                     |             |           |                  |
|              |                    |              |            |                     |             |           |                  |
| 17:00        |                    |              |            | -                   |             |           |                  |
|              |                    |              |            |                     |             |           |                  |
| 10.00        |                    |              |            |                     |             |           |                  |
| 10.00        |                    |              |            |                     |             |           |                  |
|              |                    |              |            |                     |             |           |                  |
| 19:00        |                    |              |            |                     |             |           | -                |
| Jour         | Semaine de travail | Semaine Mois |            |                     |             |           | Quitter 🧿        |

# <u>VI – Impression des calendriers</u>

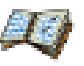

On peut également imprimer les calendriers des techniciens. Pour cela il suffit de cliquer sur 44 Il faut ensuite choisir le modèle d'impression puis cliquer sur « Imprimer »

| 🕫 Progi | Cal - Agenda          |                    |                      |                                         |             |           | <b>- - X</b>      |
|---------|-----------------------|--------------------|----------------------|-----------------------------------------|-------------|-----------|-------------------|
|         |                       |                    | Période du           | 07/06/2010 au 13/                       | 06/2010     |           |                   |
| BERTRAN | ND Daniel             |                    | Aujourdh             | ut 🛧 🤤 📰                                |             |           | <b>≥</b> ] ≅ t+t+ |
|         |                       |                    |                      |                                         |             |           |                   |
| • •     | Lundi 7 (Juin.)       | Mardi 8            | Mercredi 9           | Jeudi 10                                | Vendredi 11 | Samedi 12 | Dimanche 13       |
|         |                       |                    |                      |                                         |             |           | <b>_</b>          |
| 9:00    | Travail               | Traval             | Traval               | Travail                                 | Travai      |           |                   |
|         |                       |                    |                      |                                         |             |           |                   |
| 10:00   |                       |                    |                      |                                         |             |           |                   |
|         |                       |                    |                      |                                         |             |           |                   |
| 11:00   |                       | 🌌 Imprimer un age  | nda                  |                                         | 3           |           |                   |
|         |                       | Indiquez le n      | node d'impression se | ouhaité de l'agenda                     |             |           |                   |
| 12:00   |                       | Calendriar bebdani |                      | g journalier<br>rion "tel qu'à l'écran" |             |           |                   |
|         |                       | Planning hebdomad  | aire                 |                                         |             |           |                   |
| 13:00   |                       |                    |                      | Imprimer 🚔 Annuler 🚫                    |             |           |                   |
|         |                       |                    |                      |                                         |             |           |                   |
| 14:00   |                       |                    |                      |                                         |             |           |                   |
|         | Travail               | Traval             | Traval               | Travail                                 | Travail     |           |                   |
| 15:00   |                       |                    |                      |                                         |             |           |                   |
|         | _                     |                    |                      |                                         |             |           |                   |
| 16:00   |                       |                    |                      |                                         |             |           |                   |
|         |                       |                    |                      |                                         |             |           |                   |
| 17:00   |                       |                    |                      |                                         |             |           |                   |
|         |                       |                    |                      |                                         |             |           |                   |
| 18:00   |                       |                    |                      |                                         |             |           |                   |
|         |                       |                    |                      |                                         |             |           |                   |
| 19:00   |                       |                    |                      |                                         |             |           | <b>.</b>          |
| ol      | ur Semaine de travail | Semaine Mois       |                      |                                         |             |           | Quitter 🧿         |

#### Exemple d'une impression

| Prévisualisation de l'état ETAT_PL | ANNING_MENSUEL |                                                                                                    |   |
|------------------------------------|----------------|----------------------------------------------------------------------------------------------------|---|
|                                    | 🗧 🕎 🛛 53 % 💌   | ● 🗩 🖗 🕎 🛛 ↔ 🗖 /1 🗠 🕅                                                                                                    |   |
| 💓 🗶 🌍 🔤 🖻 💼                        | 🗠 🤊 🛛 🥖 🎾      |                                                                                                    |   |
| Rechercher :                       | ● ● □ *        | t entier 🔲 Respecter la casse                                                                                                    |   |
|                                    |                | I Mai 2010 -<br>Juillet 2010         Mechani 2         Jeadi 3         Vendedi 4         Samed 5         Dimanche 6           Landi 31         March 1         Mechani 2         Jeadi 3         Vendedi 4         Samed 5         Dimanche 6           Landi 31         March 1         Mechani 2         Jeadi 3         Vendedi 4         Samed 5         Dimanche 6           Landi 31         March 1         Mechani 2         Jeadi 10         Vendedi 14         Samed 5         Dimanche 6           Landi 32         Nardi 8         Mechani 2         Jeadi 10         Vendedi 11         Samed 12         Dimanche 13           Landi 14         Mechani 15         Mechani 16         Jeadi 100         Tasali 14         Samed 12         Dimanche 13           Landi 14         Mechani 15         Mechani 16         Jeadi 100         Tasali 14         Samed 12         Dimanche 20           Landi 14         Mechani 15         Mechani 16         Jeadi 100         Tasali 14         Samed 12         Dimanche 20           Landi 14         Mechani 15         Mechani 16         Jeadi 17         Mechani 16         Jeadi 17         Mechani 17         Mechani 12         Dimanche 20           Vin 10: Tasali 16         Min 10: Tasali 16         Jeadi 17         Samed 19         <                                                     |   |
|                                    |                | Lundl 31         Andrd 32         Andrd 32         Andrd 33         Andrd 33         Andrd 33         Andrd 33         Andrd 33         Andrd 33         Andrd 33         Andrd 33         Andrd 34         Andrd 34         Andrd 34         Andrd 33         Andrd 34         Andrd 34         Andrd 34         Andrd 34         Andrd 35         Andrd 34         Andrd 35         Andrd 34         Andrd 35         Andrd 34         Andrd 35         Andrd 34         Andrd 35         Andrd 35         Andrd 35         Andrd 35         Andrd 35         Andrd 35         Andrd 35         Andrd 35         Andrd 36         Andrd 36         Andrd 36         Andrd 36         Andrd 36         Andrd 36         Andrd 36         Andrd 36         Andrd 36         Andrd 36         Andrd 36 | ] |
|                                    |                | 0709/2010 11:34                                                                                                    |   |

#### VII - Duplication d'un calendrier

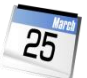

Il est possible de dupliquer un calendrier d'un technicien à un autre. En cliquant sur le bouton La fenêtre qui s'ouvre permet de sélectionner le calendrier source et le calendrier de destination.

Les informations présentes sur le calendrier de destination seront écrasées et il n'est pas possible de revenir en arrière.

La copie de l'agenda débutera à la date du jour. Les événements passés ne seront pas récupérés et ceux de l'agenda cible seront conservés.

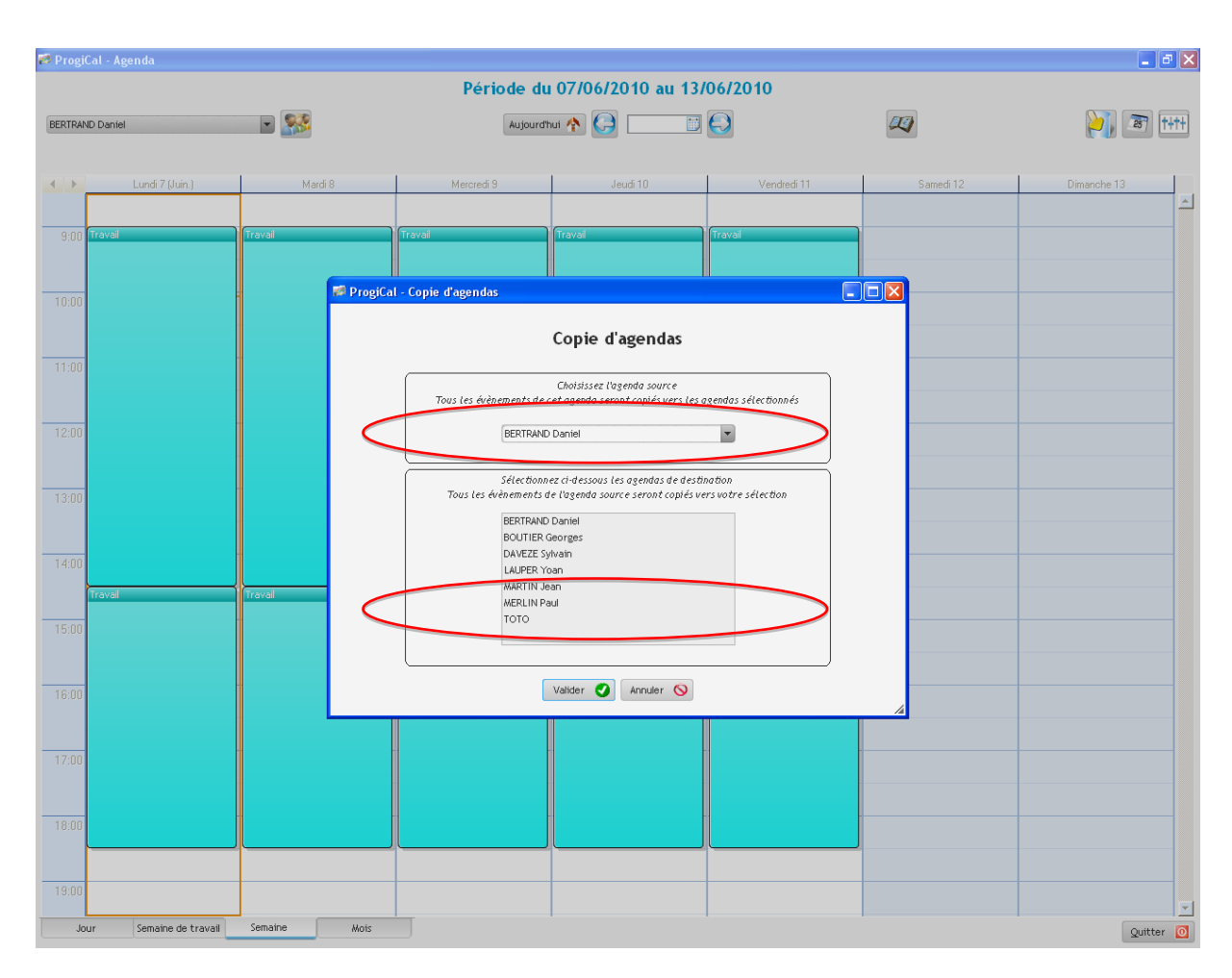

Une fenêtre vous prévient de la suppression définitive de l'ancien agenda.

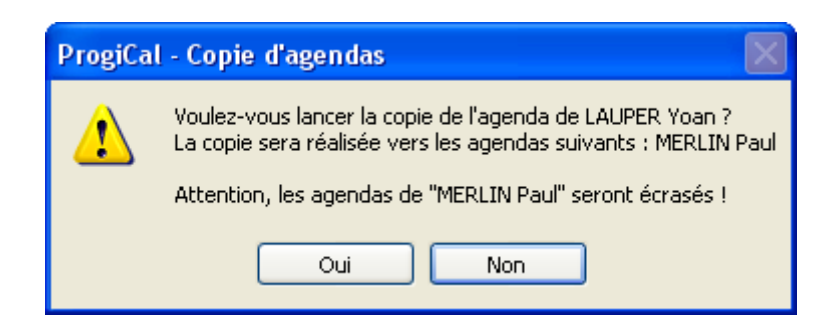

Lors de la copie de l'agenda, une fenêtre de traitement jaune apparait. Tant que celle-ci est à l'écran le logiciel est verrouillé.

| 🔲 Trace                       | e - Agenda_pglft                                                    |              |                          |                                                                    |                    |             | _ 2 X       |
|-------------------------------|---------------------------------------------------------------------|--------------|--------------------------|--------------------------------------------------------------------|--------------------|-------------|-------------|
| Créatio                       | n 20111103090000000<br>n 20111102090000000                          | <u> </u>     | Période du               | i 14/06/2010 au 20/0                                               | )6/2010            |             |             |
| Créatic<br>Créatic<br>Créatic | on 20111101090000000<br>on 20111031090000000<br>on 2011103800000000 |              | Aujourd'                 | nui 🏫 🤤 📰 🤇                                                        | 9                  |             | ≥ 1         |
| creatit                       |                                                                     | <u>`</u>     | 4                        |                                                                    | ▲ FastStone        | Capture – × |             |
|                               | Lundi 14 (Juin.)                                                    | Mardi 15     | Mercredi 16              | Jeudi 17                                                           | Vend 🗖 🗖 🗔         | 🖓 E 🗷 🞯 - 🕅 | Dimanche 20 |
|                               |                                                                     |              |                          |                                                                    |                    |             |             |
| 9:00                          | Travail                                                             | Travail      | TRAVAIL                  | Traval                                                             | Travail            |             |             |
|                               |                                                                     |              |                          |                                                                    |                    |             |             |
| 10:00                         |                                                                     | - 🧖 ProgiCa  | l - Copie d'agendas      |                                                                    |                    |             |             |
|                               |                                                                     |              |                          | Copie d'agendas                                                    |                    |             |             |
| 11:00                         |                                                                     | -            |                          | septe a sjettane                                                   |                    |             |             |
|                               |                                                                     |              | Tous les évènements de l | Choisissez l'agenda source<br>cet agenda seront coniés vers les ag | endas sélectionnés |             |             |
| 10.00                         |                                                                     |              |                          |                                                                    |                    |             |             |
| 12:00                         |                                                                     |              | LAUPER Y                 | oan                                                                | •                  |             |             |
|                               |                                                                     | -            | Sélectionn               | ez ci-dessous les agendas de destina                               | tion               |             |             |
| 13:00                         |                                                                     |              | Tous les événements o    | le l'agenda source seront copiés ver:                              | svotre sélection   |             |             |
|                               |                                                                     |              | BOUTIER                  | Georges                                                            |                    |             |             |
| 14:00                         |                                                                     |              | DAVEZE SJ<br>LAUPER Y    | /ivain<br>ban                                                      |                    |             |             |
|                               | Travail                                                             | Travail      | MARTIN Je<br>MERLIN Pa   | ian<br>aul                                                         |                    |             |             |
| 15:00                         |                                                                     |              | тото                     |                                                                    |                    |             |             |
|                               |                                                                     |              |                          |                                                                    |                    |             |             |
| 16:00                         |                                                                     | -            | [                        | Valider 🥑 Annuler 🚫                                                |                    |             |             |
| 10.00                         |                                                                     |              |                          |                                                                    |                    | 14          |             |
| 17.00                         |                                                                     |              |                          | -                                                                  |                    |             |             |
| 17:00                         |                                                                     |              |                          |                                                                    |                    |             |             |
|                               |                                                                     |              |                          |                                                                    |                    |             |             |
| 18:00                         |                                                                     |              |                          |                                                                    |                    |             |             |
|                               |                                                                     |              |                          |                                                                    |                    |             |             |
| 19:00                         |                                                                     |              |                          |                                                                    |                    |             |             |
| Joi                           | ur Semaine de travail                                               | Semaine Mois |                          |                                                                    |                    |             | Quitter 0   |

Lorsque la copie est terminée, un message vous prévient.

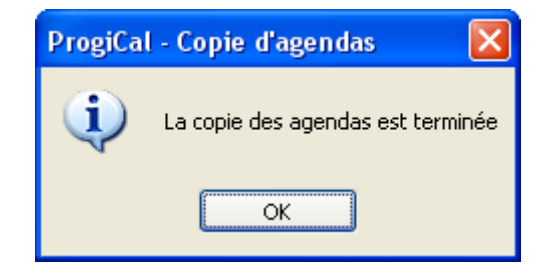

### VIII – Paramétrage des calendriers

En ouvrant la fenêtre de paramétrage avec le bouton +++++, il est possible de modifier les préférences du logiciel :

- Heure de début et de fin de journée
- Premier jour de semaine
- Affichage par défaut (jour, semaine de travail, semaine, mois)

| 💋 ProgiCal - Agenda     |              |                                                 |                                      |             |           | 💶 🗗 🔀          |
|-------------------------|--------------|-------------------------------------------------|--------------------------------------|-------------|-----------|----------------|
|                         |              | Période du                                      | ı 07/06/2010 au 13/                  | 06/2010     |           |                |
| BERTRAND Daniel         | <b>*</b>     | Aujourd'                                        | hui 🏠 🦲 📰                            | Ð           |           | <b>23</b> t+t+ |
| Lundi 7 (Juin.)         | Mardi 8      | Mercredi 9                                      | Jeudi 10                             | Vendredi 11 | Samedi 12 | Dimanche 13    |
| 8:00                    |              |                                                 |                                      |             |           | <b>⊥</b>       |
| 9:00 Traval             | Travail      | Traval ProgiCal - Paramé<br>Couleur des agendas | étrage                               |             |           |                |
| 10:00                   |              |                                                 |                                      |             |           |                |
| 11:00                   |              | Heure de début po                               | ur l'affichage                       |             |           |                |
| 12:00                   |              | Heure de fin pour l<br>Début des heures         | l'affichage 19:00<br>ouvrables 00:00 |             |           |                |
| 13:00                   |              | Fin des heures ouv                              | rrables 23:59                        | ×           |           |                |
| 14:00<br>Travai         | Travail      | Période par défaut                              | t Semaine 💙                          |             |           |                |
| 15:00                   |              |                                                 |                                      |             |           |                |
| 16:00                   |              |                                                 |                                      |             |           |                |
| 17:00                   |              |                                                 |                                      |             |           |                |
| 18:00                   |              |                                                 |                                      |             |           |                |
| Jour Semaine de travail | Semaine Mois |                                                 | 1                                    |             |           | Quitter O      |

La deuxième fenêtre permet de choisir la couleur de chaque technicien.

| 💋 Progi | Cal - Agenda          |              |         |                     |                     |             |           | <b>-</b> 7 X |
|---------|-----------------------|--------------|---------|---------------------|---------------------|-------------|-----------|--------------|
|         |                       |              |         | Période du          | i 07/06/2010 au 13/ | 06/2010     |           |              |
| BERTRAM | ID Daniel             | <b>I</b>     |         | Aujourd'h           | nui 🕎 🤤 📰           |             | 22        | 🔰 📧 t+t+     |
|         |                       |              |         |                     |                     |             |           |              |
| • •     | Lundi 7 (Juin.)       | Mardi 8      | -       | Mercredi 9          | Jeudi 10            | Vendredi 11 | Samedi 12 | Dimanche 13  |
|         |                       |              |         |                     |                     |             |           |              |
| 9:00    | Traval                | Travali      | Traval  |                     | Traval              | Traval      |           |              |
|         |                       |              |         | ProgiCal - Paramé   | itrage              |             |           |              |
| 10:00   |                       |              |         | Couleur des agendas | Paramétrage agenda  |             |           |              |
|         |                       |              |         | BERTRAND Daniel     |                     |             |           |              |
| 11:00   |                       |              |         |                     |                     |             |           |              |
|         |                       |              |         | BOUTIER Georges     |                     |             |           |              |
| 12:00   |                       |              |         |                     |                     |             |           |              |
|         |                       |              |         | DAVEZE Sylvain      | ٤                   |             |           |              |
| 13:00   |                       |              |         | LALIPER Yoan        |                     |             |           |              |
|         |                       |              |         |                     |                     |             |           |              |
| 14:00   |                       |              |         | MARTIN Jean         |                     |             |           |              |
|         | Travail               | Travail      | Travail |                     |                     |             |           |              |
| 15:00   |                       |              |         | MERLIN Paul         |                     |             |           |              |
|         |                       |              |         |                     |                     |             |           |              |
| 16:00   |                       |              |         |                     |                     |             |           |              |
|         |                       |              |         |                     |                     | #           |           |              |
| 17:00   |                       |              |         |                     |                     |             |           |              |
|         |                       |              |         |                     |                     |             |           |              |
| 18:00   |                       |              |         |                     |                     |             |           |              |
|         |                       |              |         |                     |                     |             |           |              |
| 19:00   |                       |              |         |                     |                     |             |           | <b>_</b>     |
| Jo      | ur Semaine de travail | Semaine Mois |         |                     |                     |             |           | Quitter 🧿    |

Puis sélectionner la couleur et cliquer sur « OK »

| Couleurs 🛛 🛛 🔀                         |
|----------------------------------------|
| Couleurs de base :                     |
|                                        |
|                                        |
|                                        |
|                                        |
|                                        |
|                                        |
| Couleurs personnalisées :              |
|                                        |
|                                        |
| Définir les couleurs personnalisées >> |
| OK Annuler                             |

### <u>IX - Raccourcis clavier</u>

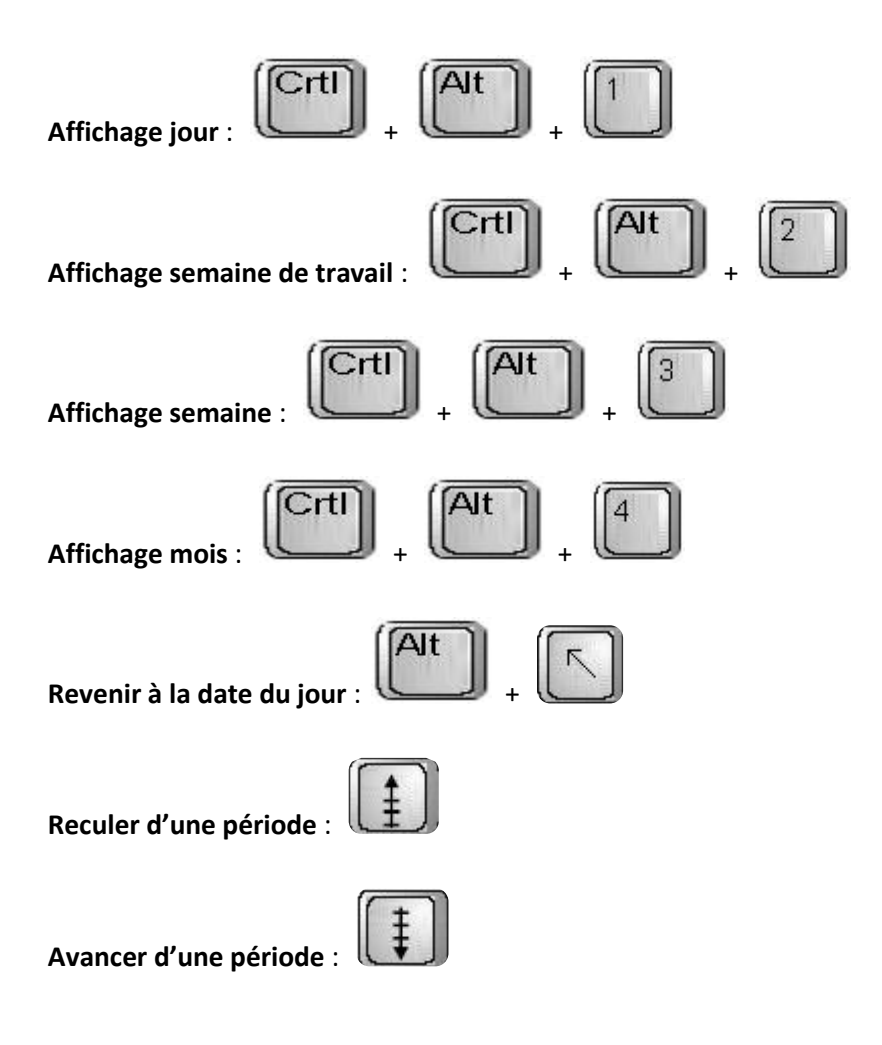